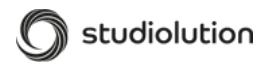

# Hey Terminal

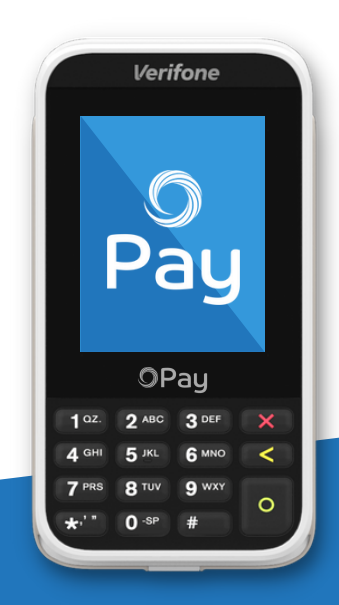

### W-LAN Einrichtung

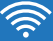

## W-LAN <br/> Einrichtung

Zum Anschalten das Geräts muss dieses per USB an den Strom angeschlossen werden. Der Bildschirm kann einige Male aus und wieder angehen. Am Besten ein paar Minuten warten und dann folgendermaßen einrichten:

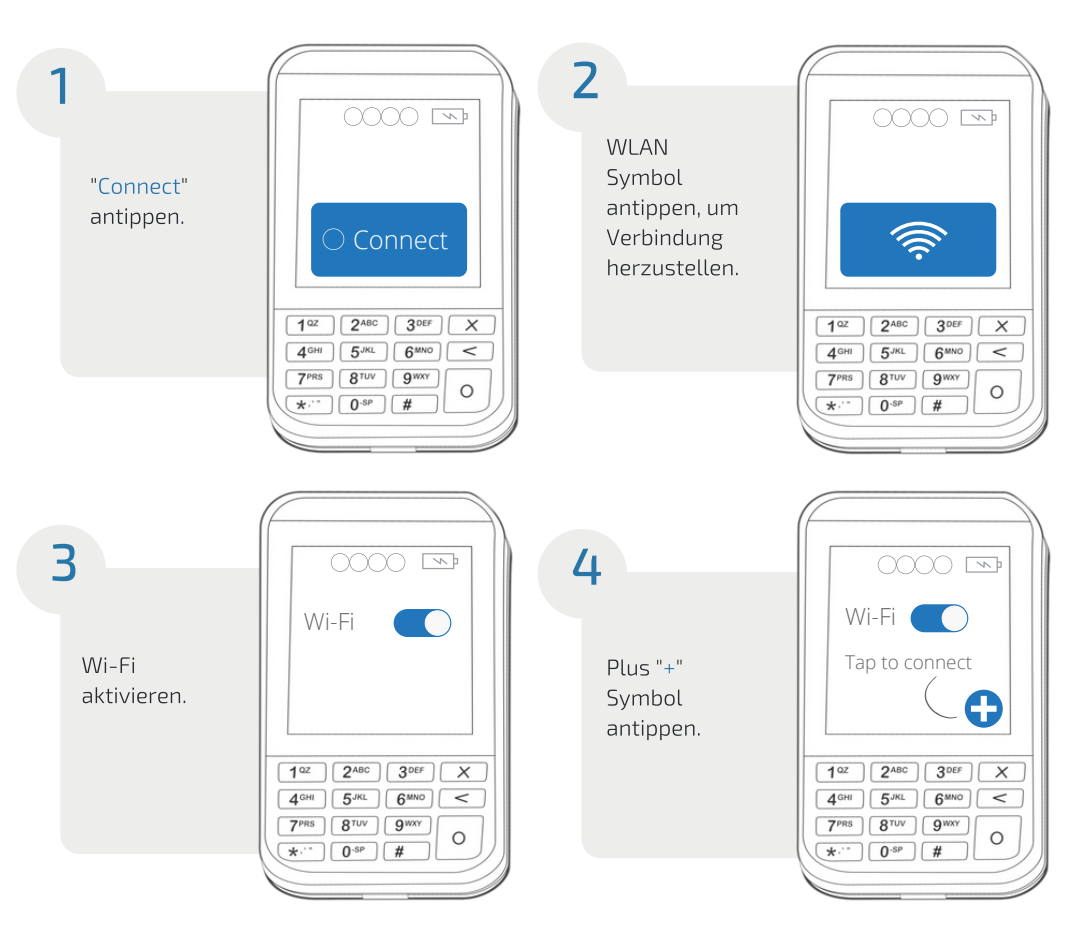

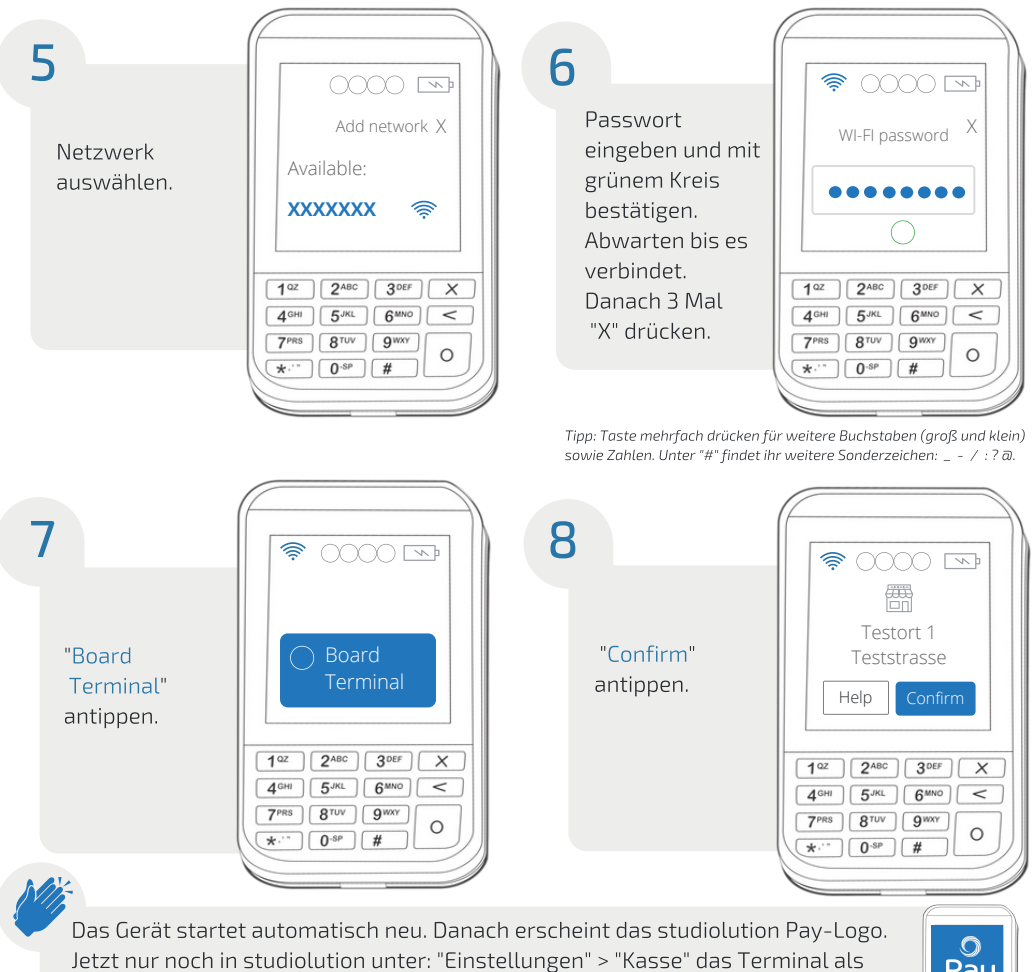

Zahlungsart aktivieren und loskassieren.

Herzlichen Glückwunsch! Das EC-Terminal ist nun betriebsbereit.

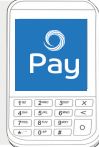

### Admin-Menü \Xi

Das Admin-Menü braucht ihr eigentlich nie. Wenn man doch mal rein muss z.B. um das Gerät manuell auszuschalten, dann funktioniert das so:

- 1. Taste "9" drücken und direkt mit dem grünen Kreis bestätigen.
- 2. Admin PIN eingeben "7572".
- 3. Erneut mit dem grünen Kreis bestätigen.

#### Gerät an- & ausschalten 🕁

Ausschalten: Lange auf das rote "X" drücken.

Alternativ: Admin Menü aufrufen (siehe oben) > runterscrollen > "Power Off" auswählen.

Anschalten: Lange auf den grünen Kreis drücken bis das Verifone-Logo erscheint. Es kann sein, dass das Logo mehrmals erscheint und wieder verschwindet, bis das Gerät hochfährt. Das ist normal. Alternativ: kurz an den Strom anschließen.

www.studiolution.com/studiolution-pay

🕓 0911 13133518 🔄 service@studiolution.com

lead-on Solutions GmbH, Bärenschanzstraße 2, 90429 Nürnberg,

Vertreten durch Ralf Ahamer, Geschäftsführer | Registergericht: Amtsgericht Nürnberg, | Registernummer: HRB 31571 | Umsatzsteuer-ID: DE299624952

-Mail: service@studiolution.com | Tel: 0911 13 13 35 18

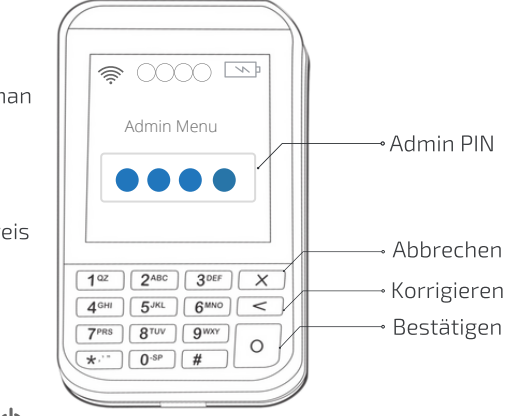